# How to use hybrid inverter

SHOWING IN ONE PICTURE

This picture is applicable to Sinexcel 50kW/100kW PV + Storage hybrid inverter with STS module.

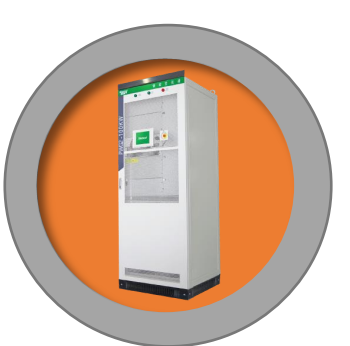

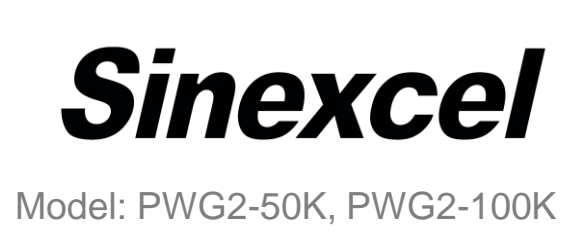

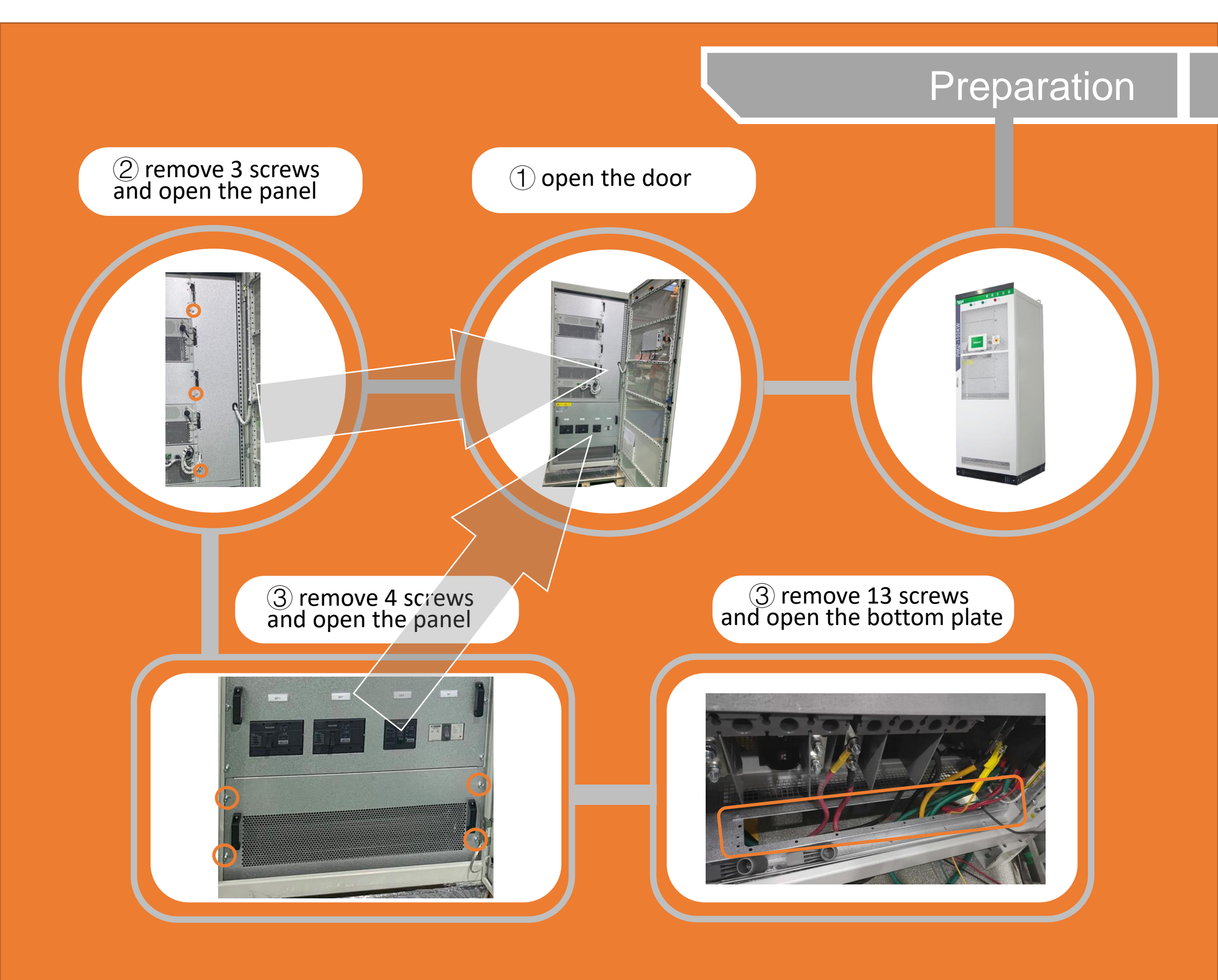

## Power cable connection

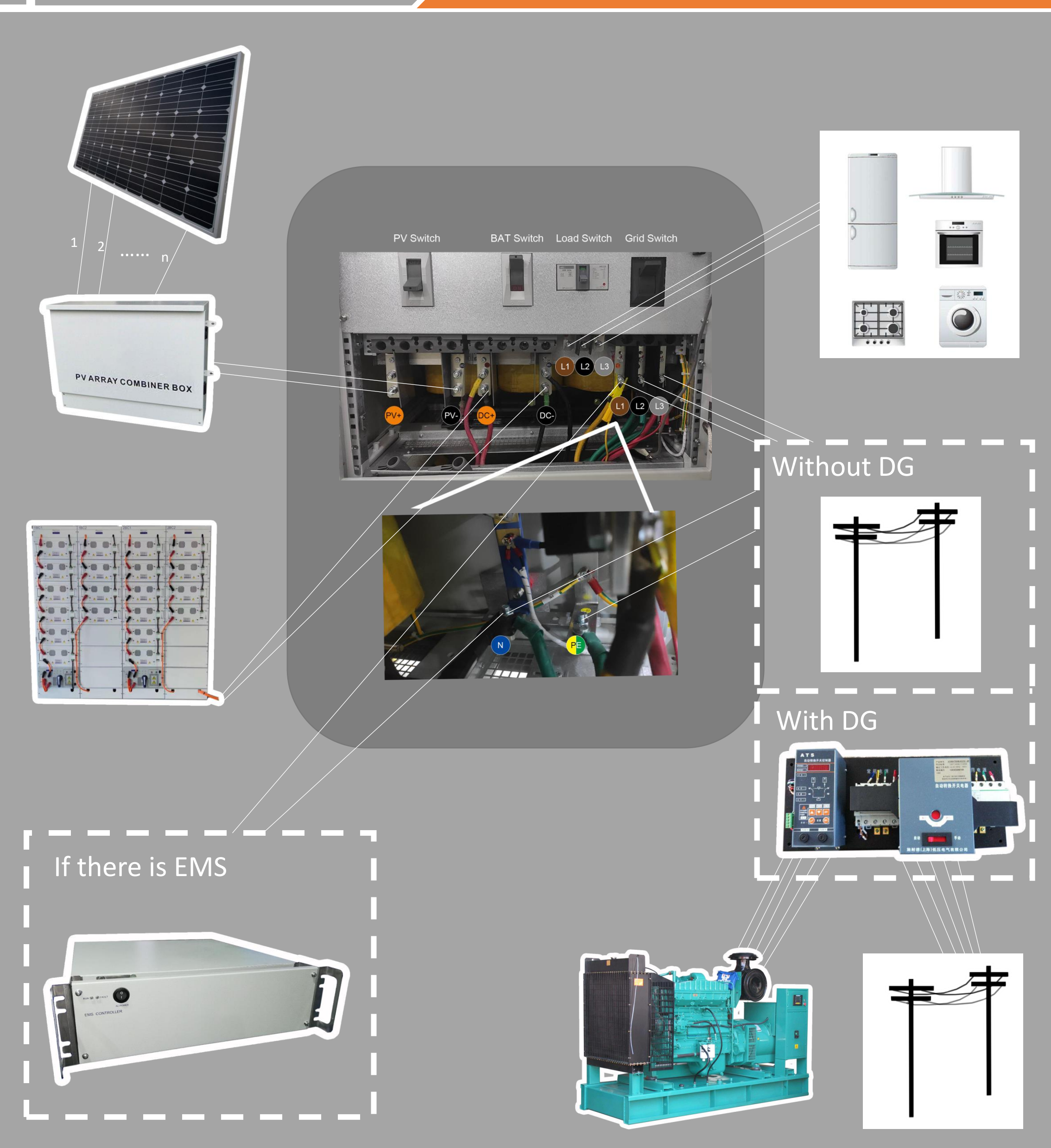

### If there is no EMS, please proceed. If there is EMS, please skip to the bottom gray area.

#### Communication connection

It connect to the high-voltage box when 1 string battery. If there are 2 strings, it should be connected to control box.

![](_page_2_Figure_3.jpeg)

1- CMU FAUL 2- CMU FAUL 9- 485A-2 10- 485B-2

![](_page_2_Picture_5.jpeg)

![](_page_2_Picture_6.jpeg)

![](_page_2_Picture_7.jpeg)

20/21- Output dry contact for genset or controller

![](_page_3_Picture_0.jpeg)

#### Power on

- a) After BMS is normally turned on, close the DC side switch QD1 of PCS.
- b) After photovoltaic access, close the PV switch QD3.
- c) And after load access, close the load switch Q2.
- d) Close the power grid switch Q1.and wait the monitoring screen lights up.

![](_page_3_Picture_6.jpeg)

When no input is detected in the power grid, the equipment will automatically switch to the off-grid state.

When the input is detected, the device will automatically switch to the grid-connected state.

At this time, the equipment does not alarm, if there are other alarms, please contact the manufacturer in time to check the setting parameters. After the parameters are normal, normal boot.

#### **HMI** Operation

![](_page_3_Picture_11.jpeg)

If the green light is on, the machine runs normally and does not need to operate the HMI interface.

![](_page_4_Figure_0.jpeg)

to download the all logs

#### If there is EMS, please proceed.

![](_page_5_Picture_1.jpeg)